### GUIDA RAPIDA PER ACCESSO A PAGO IN RETE

#### Accedere al portale t

https://www.istruzione.it/pagoinrete/

tramite il pulsante in alto a destra con le credenziali usate per le iscrizioni on-line

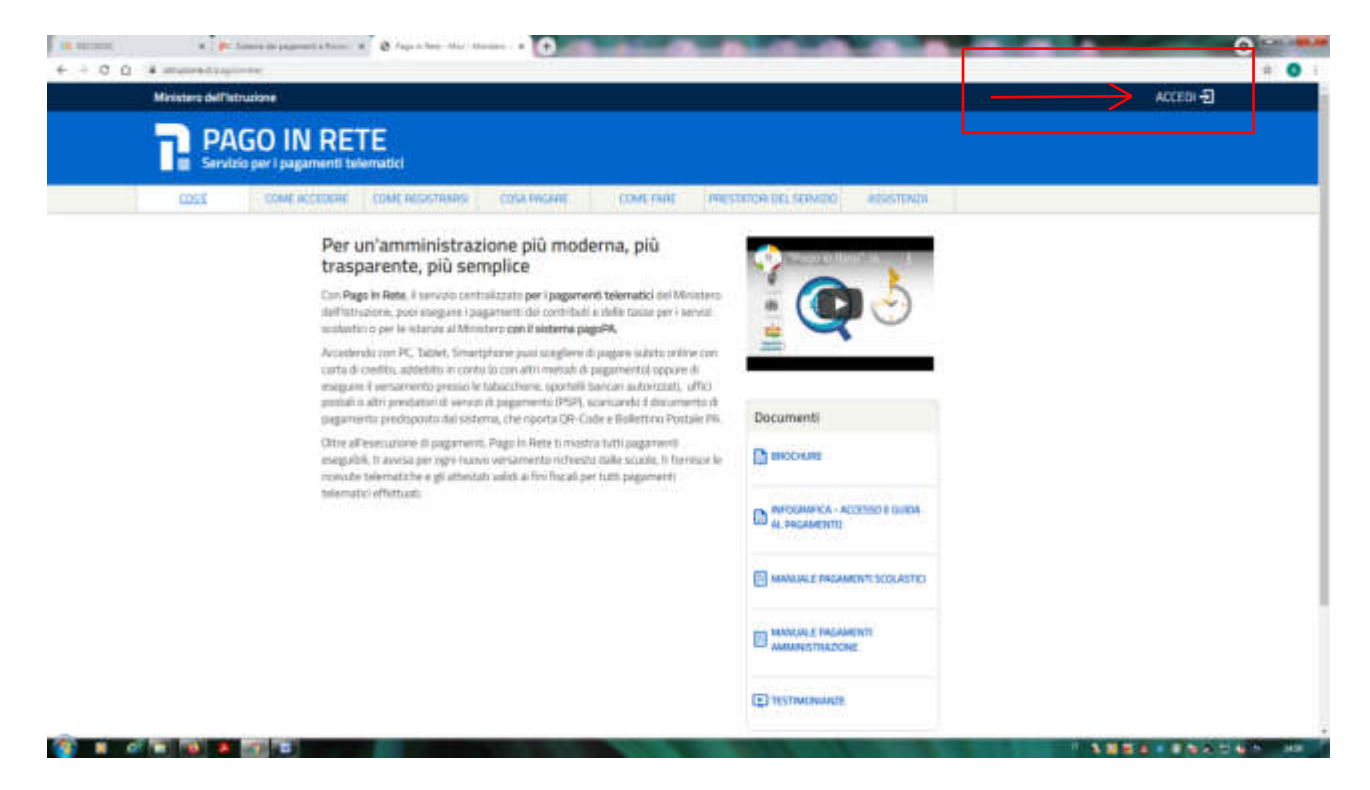

# Cliccare su VAI A PAGO IN RETE SCUOLE

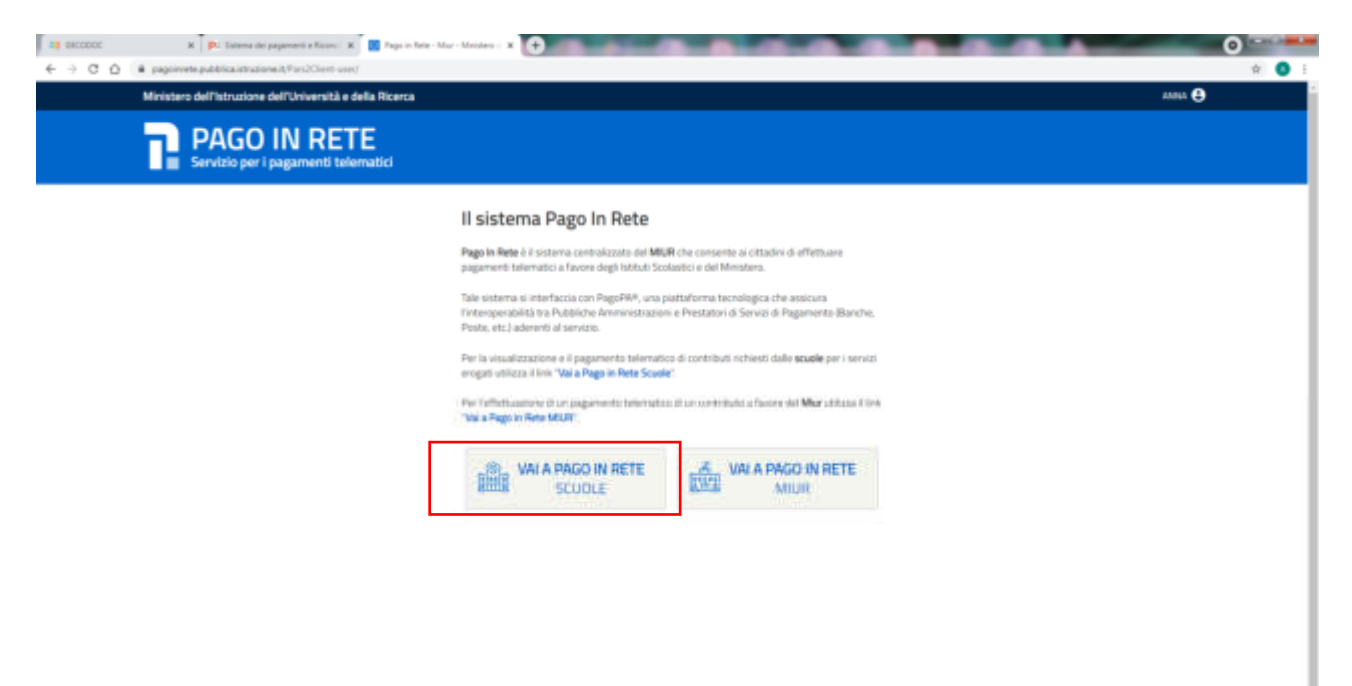

ma - Tutti rdiritti merveti # 2018

# CLICCARE SU VERSAMENTI VOLONTARI SULLA BARRA IN ALTO DI COLORE CELESTE

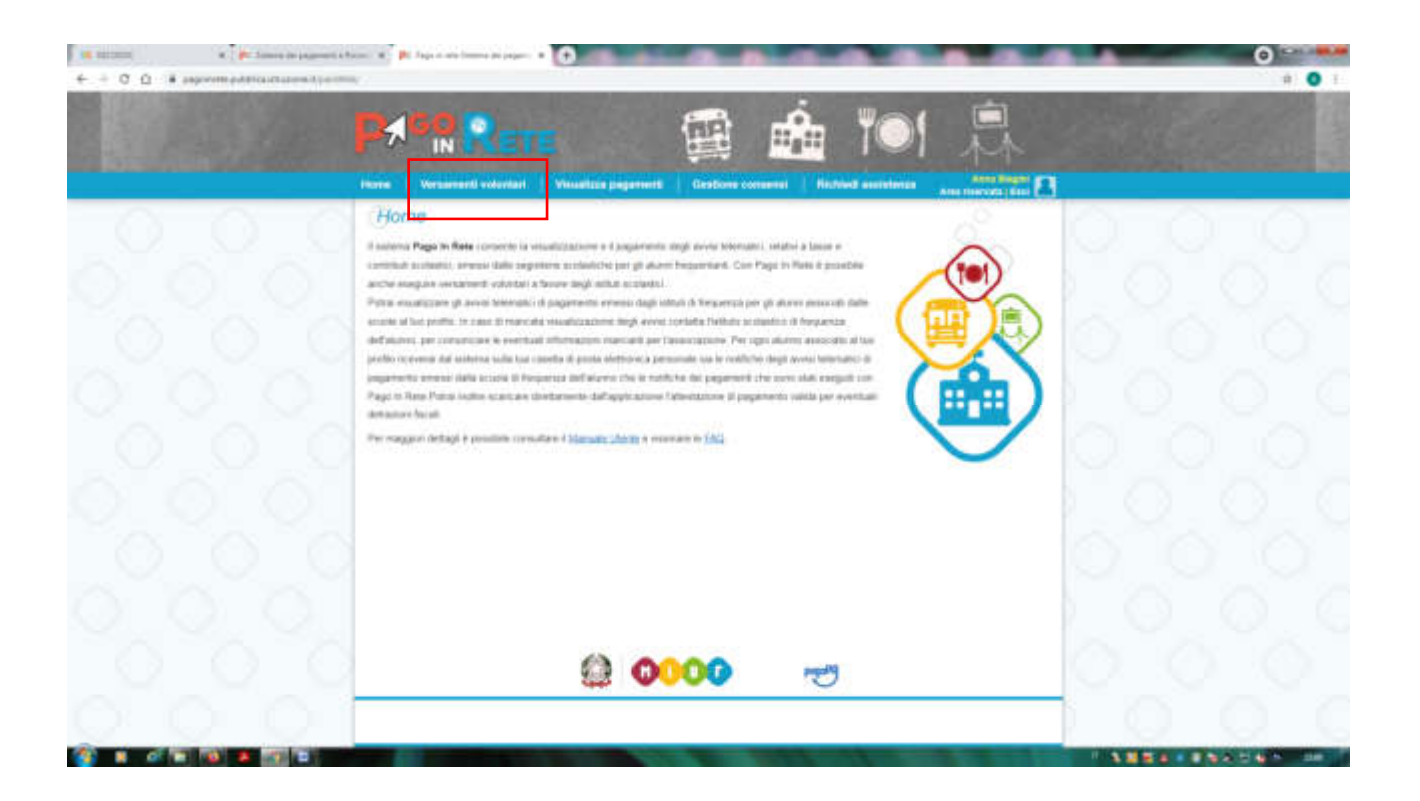

### CERCARE LA SCUOLA TRAMITE REGIONE O CODICE MECCANOGRAFICO

#### PER ENTRAMBE LE SEDI PESCIA E MONSUMMANO IL CODICE DA UTILIZZARE E' PTTD01000E NELLA RICERCA PER COMUNE PER GLI ALUNNI DELL'ISTITUTO FORTI E' SEMPRE COMUNE DI PESCIA ISTITUTO MARCHI

| entranti e Maria de La gagarente<br>- Ο Ω il approxima política attacionativo | itin (Parato)                                                                                                    | ()<br>()<br>()<br>()<br>()<br>()<br>()<br>()<br>()<br>()<br>()<br>()<br>()<br>( |     |
|-------------------------------------------------------------------------------|----------------------------------------------------------------------------------------------------|---------------------------------------------------------------------------------|-----|
|                                                                               | Normal Versamenti volontari – ricerco                                                                                                    | pagament Gostome conserved Michield assistances and                             |     |
|                                                                               | Transis and the second and second second sec | erf segunt a provide a cogarata.<br>Conce recompeter                            |     |
|                                                                               |                                                                                                    |                                                                                 |     |
|                                                                               |                                                                                                    |                                                                                 |     |
|                                                                               |                                                                                                    |                                                                                 |     |
|                                                                               |                                                                                                    |                                                                                 | 000 |
|                                                                               |                                                                                                    | 8 0000 🔊                                                                        |     |

# CLICCARE SULLA LENTE DI INGRANDIMENTO ACCANTO AL NOME DELLA SCUOLA

|       | erminered a                                |                                                   |              |
|-------|--------------------------------------------|---------------------------------------------------|--------------|
|       |                                            | - 🛱 🛖 🍽 🛛                                         |              |
|       | Nore Versioneril voluntari Visualizia page | nert Gestore consensi   Nichled assistence are no | ent linest A |
| 0 0 0 | Versamenti volontari - ricerca si          | cuola                                             |              |
|       | Republication -                            | T foreigner                                       |              |
|       | Segura I                                   | PTTDOISSEE                                        |              |
|       | Flenco scuole                              |                                                   |              |
|       | Lience accar                               |                                                   |              |
|       |                                            | VALUACION DE PERCA PTI                            |              |
|       |                                            | (Termin) (Them)                                   |              |
|       |                                            |                                                   |              |
|       |                                            |                                                   |              |
|       |                                            |                                                   |              |
|       | 2                                          |                                                   |              |
|       | -                                          |                                                   |              |
|       | 0                                          | 0000 55                                           |              |

# APPARE LA LISTA VERSAMENTE ESEGUIBILI SCEGLIERE QUELLO DA EFFETTUARE E PROCEDERE CLICCANDO SUL SIMBOLO € A DESTRA

| <ul> <li>Problem de pagement à lices: X → D Age 1 mm</li> <li>C O → pagemente politique de la composition de la composition de la</li></ul> |                                                                                                    |                     | ©            |
|----------------------------------------------------------------------------------------------------|----------------------------------------------------------------------------------------------------|---------------------|--------------|
|                                                                                                    |                                                                                                    | <b>Tol</b>          |              |
|                                                                                                    | Hone Versamenti velostari Vievalizia pagamenti Centicos cosanet Rici                                            | Anto mappin         |              |
|                                                                                                    | Versamenti volontari - causali per scuola                                                                       |                     |              |
|                                                                                                    | ATTOCIDEDE                                                                                                    |                     |              |
|                                                                                                    |                                                                                                    |                     |              |
|                                                                                                    | Filtra per causale                                                                                              | 0.0                 |              |
|                                                                                                    |                                                                                                    |                     |              |
|                                                                                                    | Lista versamenti eseguibili                                                                                     |                     |              |
|                                                                                                    |                                                                                                    |                     |              |
|                                                                                                    | 221103 CONTRACTO LEONALE MINUALE TANACHY                                                                        | 31/122121 (1.12) +* |              |
|                                                                                                    | Dank                                                                                                    |                     |              |
|                                                                                                    |                                                                                                    |                     |              |
|                                                                                                    |                                                                                                    |                     |              |
|                                                                                                    |                                                                                                    |                     |              |
|                                                                                                    |                                                                                                    |                     |              |
| 0.00                                                                                                    | 😫 <b>0000</b> 🖑                                                                                                 |                     |              |
|                                                                                                    | The second second second second second second second second second second second second second second second se | A BEA               | 8 A 5 6 7 DA |

# INDICARE IL CODICE FISCALE DELL'ALUNNO ISCRITTO COMPLETARE GLI ALTRI CAMPI ED EFFETTUARE IL PAGAMENTO

| Versamenti volontari - Inserimento dati per il pagamento     Selitez     Contributo Lisera Le Annua Le     YMARCHT     La duo ta Monima CA Ventane Per Contribu Le Spese Associatative - Badde Riscistrio eletti     due truccioni e di Esse |  |
|----------------------------------------------------------------------------------------------------|--|
| LA DUO UN MINIMA DA VERSARE PER COPILIRE LE SPESE A SECURATIVE - BADDE REDISTRO BLETT<br>GUISTRICADONI E DI E 35.85                                                                                                    |  |
|                                                                                                    |  |
|                                                                                                    |  |
| Compare ( any experiment) of all defaulted de sugglits of our 4 designment) reserves.                                                                                                    |  |
| Cagerow* B120                                                                                                    |  |
| an .                                                                                                    |  |
| and surface.                                                                                                    |  |
| (Strain) parameter                                                                                                    |  |
|                                                                                                    |  |
|                                                                                                    |  |
|                                                                                                    |  |